\*\*学認のアカウントを登録済みの方向けのマニュアルです 学認は、初回ログイン時に初期PWの変更が必要です。詳細は 初回ログイン(PW設定)のマニュアルをご参照ください。

## Web of Science – 学外からのアクセス方法(学認) 3 Neb of Science ようこそ the Science GakuNin Register for your FREE Web of Science profile サインイン 東京女子医科大学 所属機関の選択 サービス'www.webofknowledge.com'を利用するために認証が必要です @twmu.ac.jp サインイン 東京女子医科大学 選択 リセット RTH259000000 京女子医科大学 Q: ..... 開発ジループ・物質でサイン・パン TRANCOD. □ 送信する属性の同音方法をクリアする。 学外からWeb of Scienceのトップページ 表示された入力ボックスに「東京女子 にアクセスし、左下の所属機関サインイ 学認のログイン画面が開いたら 医科大学 | と入力すると候補が出るの 学認のユーザー名/パスワードを入力し ンのSelect institutionから[Japanese] で、[東京女子医科大学]を選び、[選択] Research and Education (GakuNin)]を [次へ]をクリック をクリック クリック 5 6 Δ Web of Science" Search 東京女子医科大学 東京女子医科大学 DESEADCHEDS DOCUMENTS ជា Search in: Web of Science Core Collect ご登録いただいたメールアドレスに 5 ワンタイムパスワードを送信しました。 ♂ ワンタイムパスワードを送信 DOCUMENTS CITED REFERENCES ٢ 9、ワンタイムバスワード 6桁の数字 All Fields Example: liver disease india singh 9、ワンタイムバスワード 921602 + Add row + Add date range Advanced search × Clear Q. Search Jump back into your research - try out our personalized homepage dashboard. Sign in to access 上記の画面が表示された場合は TWMUメールに届いたワンタイムパス WOSの検索画面が表示されたらログイン [ワンタイムパスワードを送信] ワードを入力後「次へ」をクリック は完了です ボタンをクリック

※モバイル版での学認経由ログインは非対応です。ご自宅からモバイル版で利用したい場合は、学内からユーザー登録してください。2024.11.28 図書館